# Formas de assinar documento projudi.

#### • Software necessário

• Java

Observação: Seu computador deve ter os softwares necessários instalados, e devera baixar o certificado digital e salvar no seu computador. Todos os softwares poderão ser encontrados no site do projudi na pagina inicial. <u>Http://projudi.tjmt.jus.br</u>

#### PROGRAMAS RECOMENDADOS

Mozilla Firefox 2 Clique aqui! Escolha a versão do Java para o Windows XP, Windows Vista ou Linux Clique aqui Converter arquivos PDF Clique aqui! Novo Assinador Clique aqui

### Utilizar botão ASSINAR ARQUIVO.

### 1° Passo.

Quando entramos nessa janela, de inserir documentos. Devera aparecer uma mensagem de alertar.

Peticionar

DADOS DO PROCESSO

| Número do Processo                            | 010.2009.020.812-4 (134 dias em tramitação)                                                                                        |                                   |                                            |
|-----------------------------------------------|----------------------------------------------------------------------------------------------------|-----------------------------------|--------------------------------------------|
| Processo Principal                            | O Próprio                                                                                                    |                                   |                                            |
| Proc. Dependentes                             |                                                                                                    |                                   |                                            |
| Assunto:                                      | Fornecimento de Energia Elétrica « Contratos de Consumo « DIREITO DO CONSUMIDOR                                                    |                                   |                                            |
| Complementares:                               |                                                                                                    |                                   |                                            |
| Classe:                                       | Procedimento do Juizado Especial Cível « Procedimento de Conhecimento « Processo de Conhecimento « PROCESSO CÍVEL E DO<br>TRABALHO |                                   |                                            |
| Juízo:                                        | Juizado Especial Cível de Alta Floresta                                                                                            |                                   |                                            |
| Fase Processual                               | CONHECIMENTO                                                                                                    | Objeto da Ação:                   | OBJETO NÃO CADASTRADO                      |
| Prioridade                                    | NORMAL                                                                                                    | Segredo de Justiça:               | NÃO                                        |
| Situação                                      |                                                                                                    | Último Evento:                    | Remetidos os Autos para<br>Secretaria      |
| Petições Aguardando Análise                   | 2 juntadas                                                                                                    | Prazos para certificar na<br>vara | O intimações<br>O cumprimentos do cartório |
| Valor da Causa                                | R\$ 544,10                                                                                                    | Localizador:                      | INEXISTENTE                                |
| Cartório Extrajudicial:                       |                                                                                                    |                                   |                                            |
|                                               | INSERIR DOCUMENTOS                                                                                                    |                                   |                                            |
|                                               |                                                                                                    |                                   |                                            |
| Observações:                                  | Envolve pedido de urgência (tutelas, liminares, arrestos)                                                                          |                                   |                                            |
| Descrição do arquivo:<br>Modelo De Documento: | Clique para selecionar 🔹 Digitar Diretamente o Texto                                                                               |                                   |                                            |
| Arquivo:                                      | Assinar Ar                                                                                                    |                                   |                                            |

Nessa janela deveremos marcar a opção ALWAYS TRUST CONTENT FROM THIS PUBLISHER e clicar em RUN.

| Warning - Secu               | rity                                                                                                    | ×                |
|------------------------------|----------------------------------------------------------------------------------------------------|------------------|
| The applic<br>Do you wa      | ation's digital signature cannot be ven<br>int to run the application?                                                           | rified.          |
| Name:<br>Publisher:<br>From: | br.jus.cnj.projudi.gui.interno.AssinadorInternoUI<br>Projudi - Autoridade Registradora<br>http://homologacao-projudi.tjmt.jus.br |                  |
| Always t                     | rust content from this publisher.                                                                                                | Run Cancel       |
| The of run il                | digital signature cannot be verified by a trusted source. Only<br>you trust the origin of the application.                       | More Information |

|                            |                                              | INSERIR DOCUMENTOS          |
|----------------------------|----------------------------------------------|-----------------------------|
|                            |                                              |                             |
| Observações:               | 🥅 Envolve pedido de urgência (tutelas, limin | ares, arrestos)             |
| Descrição do arquivo:      | 1 Clique para selecionar 💌                   | Digitar Diretamente o Texto |
| Modelo De Documento:       | · ·                                          |                             |
| Arquivo:                   |                                              |                             |
|                            | 2 Assinar Ar.                                |                             |
| 1. Vamos selecionar a DESC | RIÇÃO DO ARQUIVO                             |                             |

2. Vamos clicar no bota ASSINAR ARQUIVO.

#### 3° Passo

Ao clicar em ASSINAR ARQUIVO, devera abrir uma janela como essa: se não abrir essa janela recomendo você a fazer o 1° PASSO novamente. Caso não abra essa janela reinstale o Java novamente

|                            |                       |                            |                            |                               |                            |                           |                            | 1992                              |                                    |
|----------------------------|-----------------------|----------------------------|----------------------------|-------------------------------|----------------------------|---------------------------|----------------------------|-----------------------------------|------------------------------------|
|                            |                       |                            |                            |                               |                            |                           |                            | Pro                               | curar                              |
| rtific                     | ado A                 | 1 (Arq                     | uivo)                      | Certi                         | ficado                     | A3 (C                     | artão                      | / Toke                            | en)                                |
| lecion                     | e seu (               | Certifica                  | do Dig                     | ital (.PP                     | X/.P1                      | 2):                       |                            |                                   |                                    |
|                            |                       |                            |                            |                               |                            |                           |                            | Pro                               | curar                              |
| 1                          |                       |                            |                            |                               |                            |                           |                            |                                   |                                    |
|                            |                       |                            |                            |                               |                            |                           | 241                        |                                   |                                    |
| gite a                     | a senh                | na do s                    | seu Ce                     | ertifica                      | ado ou                     | PIN c                     | lo Car                     | tão / T                           | oken:                              |
| gite a                     | a senh                | na do s                    | seu Ce                     | ertifica                      | ado ou                     | PIN c                     | lo Car                     | tão / T<br>As                     | oken:<br>sinar                     |
| gite a                     | a sent                | na do s<br>@               | seu Ce<br>#                | ertifica<br>\$                | ado ou<br>%                | PIN c                     | lo Car                     | tão / T<br>As<br>(                | oken:<br>sinar<br>)                |
| gite a<br>"<br>1           | a senh                | na do s<br>@<br>3          | seu Ce<br>#<br>4           | ertifica<br>\$<br>5           | ado ou<br>%<br>6           | PIN c                     | lo Car                     | tão / T<br>As:<br>(<br>9          | oken:<br>sinar<br>)<br>0           |
| gite a<br>"<br>1<br>a      | e sent<br>!<br>2<br>b | a do s<br>@<br>3<br>c      | seu Ce<br>#<br>4<br>d      | ertifica<br>\$<br>5<br>e      | ado ou<br>%<br>6<br>f      | PIN c                     | lo Car<br>*<br>8<br>h      | tão / T<br>As<br>(<br>9<br>i      | oken:<br>sinar<br>)<br>0           |
| gite a<br>"<br>1<br>a<br>k | i<br>i<br>2<br>b<br>i | e do s<br>@<br>3<br>c<br>m | seu Co<br>#<br>4<br>d<br>n | ertifica<br>\$<br>5<br>e<br>0 | ado ou<br>%<br>6<br>f<br>p | PIN c<br>&<br>7<br>g<br>q | lo Car<br>*<br>8<br>h<br>r | tão / T<br>As<br>(<br>9<br>i<br>s | oken:<br>sinar<br>)<br>0<br>j<br>t |

Agora iremos selecionar as opções necessárias:

- 1. Vamos selecionar o arquivo a ser assinado.
- 2. Vamos selecionar o certificado Digital.
- 3. Vamos Digitar a senha do seu certificado digital.
- 4. Agora vamos clicar em assinar
- 5. Vamos clicar em concluir.

Observação: Todos os arquivos deverão esta na extensão PDF ou MP3, e o arquivo não pode ultrapassar **5242880 KB**.

O Novo assinador aceita varias assinaturas no mesmo documento.

Exemplo: Um escritório de advocacia que possui vários advogados e o processo no qual está peticionando tem mais de um advogado habilitado e os dois desejam assinar o mesmo documento. Selecione o certificado do primeiro usuário clique em assinar, logo irá aparecer a seguinte mensagem no assinador.

"Arquivo assinado com sucesso. Para finalizar clique em "Concluir" ou se desejar co-assinar o arquivo selecione outro certificado ou insira um novo "Cartão/Token"."

| Assinar Arquivo Digital                                                                                                    |
|----------------------------------------------------------------------------------------------------|
| Selectione Arquivo a ser assinado:      Procurar        C:\Documents and Settings\dorilex\Desktop\teste pdf.pdf      Procurar                                               |
| Certificado A1 (Arquivo) Certificado A3 (Cartão / Token)                                                                                                    |
| Selecione seu Certificado Digital (.PFX / .P12):                                                                                                    |
| C:\Documents and Settings\dorilex\Desktop\id.p12 Procurar                                                                                                    |
|                                                                                                    |
| Digite a senha do seu Certificado ou PIN do Cartão / Token:                                                                                                    |
| Assinar                                                                                                    |
| Arquivo assinado com sucesso. Para finalizar<br>clique em "Concluir" ou se desejar co-assinar o<br>arquivo selecione outro certificado ou insira um<br>novo "Cartão/Token". |
| Cancelar Concluir                                                                                                    |

Pronto, agora selecione o novo certificado e clique em assinar novamente, depois clique em concluir, o arquivo estará assinador por duas ou mais pessoas.

### 4° Passo

| Arqui∨os já inseridos                    |                 |                                                                           |  |  |  |
|------------------------------------------|-----------------|---------------------------------------------------------------------------|--|--|--|
| Descrição <u>?</u>                       | Тіро            | llome                                                                     |  |  |  |
| Procuração                               | application/pdf | C:\Documents and Settings\Administrador\Desktop\ASSINADOR EXTERNO.pdf.p7z |  |  |  |
|                                          |                 |                                                                           |  |  |  |
| 1                                        |                 |                                                                           |  |  |  |
| *Tipo de Petição: Clique para selecionar | ×               |                                                                           |  |  |  |
|                                          | Concluir        |                                                                           |  |  |  |
|                                          | 2               |                                                                           |  |  |  |
|                                          | 2               |                                                                           |  |  |  |

- 1. Vamos selecionar a descrição do arquivo
- 2. Vamos clicar em concluir

Agora você pode visualizar a sua movimentação no sistema projudi.

# Como utilizar a Opção DIGITAR DIRETAMENTE O TEXTO.

#### 1° Passo

|                       |               |                                   | INSERIR DOCUMENTOS          |
|-----------------------|---------------|-----------------------------------|-----------------------------|
|                       |               |                                   |                             |
| Observações:          | 🔲 Envolve pe  | edido de urgência (tutelas, limir | nares, arrestos)            |
| Descrição do arquivo: | 1 Clique para | selecionar 💌                      | Digitar Diretamente o Texto |
| Modelo De Documento:  |               | Ψ.                                |                             |
| Arquivo:              |               |                                   |                             |
|                       |               | 2 Assinar Ar                      | ·                           |
| 1. Vamos selecionar a | DESCRIÇÃO DO  | ARQUIVO                           |                             |

2. Vamos clicar no campo DIGITAR DIRETAMENTE O TEXTO.

#### 2° Passo

Nessa Janela:

| Digitar Documento                                                      |
|------------------------------------------------------------------------|
| 🛛 🗵 Código-Fonte 🔚   🔚 🗋 🕼 🖹   🐰 🐚 🛍 🏙 🎒 🌮 🖤 🚧 👫 🖩 🖉 🖉 🕫 🖓 👘 🖓         |
| B I U 484   ×₂ ײ   云 云   云 云   云 云 = = = =   @ @ @ ↓   🖾 Ø 🗔 등 😳 🌍 📇 🦁 |
| Estilo Formatação 🔹 Fonte Tamanho V Taranho 2                          |
| DIGITAR O TEXTO AQUI                                                   |
|                                                                        |
|                                                                        |
|                                                                        |
|                                                                        |
|                                                                        |
|                                                                        |
|                                                                        |
|                                                                        |
|                                                                        |
|                                                                        |
|                                                                        |
|                                                                        |
|                                                                        |
| Submeter                                                               |

- Vamos digitar a PETIÇAO desejada
  Clicar em SUBMETER

#### 3 ° Passo

Nessa janela:

| DIGITAR O TEXTO AQUI DIGITAR O TEXTO AQUI |
|-------------------------------------------|
| DIGITAR O TEXTO AQUI DIGITAR O TEXTO AQUI |
| DIGITAR O TEXTO AQUI DIGITAR O TEXTO AQUI |
| DIGITAR O TEXTO AQUI DIGITAR O TEXTO AQUI |
| DIGITAR O TEXTO AQUI DIGITAR O TEXTO AQUI |
| DIGITAR O TEXTO AQUI DIGITAR O TEXTO AQUI |
| DIGITAR O TEXTO AQUI DIGITAR O TEXTO AQUI |
| DIGITAR O TEXTO AQUI DIGITAR O TEXTO AQUI |
|                                           |
|                                           |
|                                           |
|                                           |
|                                           |
|                                           |
|                                           |
|                                           |
|                                           |
|                                           |
|                                           |
|                                           |
|                                           |
|                                           |

Assinar

1. Clicar em ASSINAR.

4 ° Passo

| Selecione o certific | ado digital         |                     |          | ×         |   |
|----------------------|---------------------|---------------------|----------|-----------|---|
|                      |                     |                     |          | JusSigner |   |
| Selecione o arquiv   | /o com o seu certif | icado digital (.PFX | (7.P12): |           |   |
| ts and Setting       | ∫s∖Administrado     | r\Desktop\id.p      | 12       | Procurar  | 1 |
| Digite a senha da    | chave privada:      |                     |          |           |   |
|                      |                     |                     |          |           |   |
| -                    |                     |                     |          |           | 1 |
|                      | Assinar             | Cancelar            |          |           |   |
|                      |                     |                     | -        |           |   |
|                      | 3                   |                     |          |           |   |

Agora iremos selecionar as opções necessárias:

- 1. Vamos selecionar o seu CERITIFICADO DIGITAL.
- Vamos digitar a senha do seu CERITIFICADO DIGITAL.
  Clicar no botão ASSINAR.

### 5° Passo

| Arquivos já inseridos                      |                 |                                                                               |  |  |  |
|--------------------------------------------|-----------------|-------------------------------------------------------------------------------|--|--|--|
| Descrição ૣ                                | Тіро            | Nome                                                                          |  |  |  |
| Procuração                                 | application/pdf | C:\Documents and Settings\Administrador\Desktop\ASSINADOR EXTERNO.pdf.p7z 💦 🔀 |  |  |  |
|                                            |                 |                                                                               |  |  |  |
|                                            |                 |                                                                               |  |  |  |
|                                            |                 |                                                                               |  |  |  |
| *Tipo de Petiçao:   Clique para selecionar | Concluir        |                                                                               |  |  |  |
|                                            | 2               |                                                                               |  |  |  |

- Vamos selecionar a descrição do arquivo
  Vamos clicar em concluir

Agora você pode visualizar a sua movimentação no sistema projudi.